# シナリオの設定方法

# 第 1.1 版

| 作成者   | 株式会社 LVT-X |
|-------|------------|
| 作成日   | 2018年5月22日 |
| 最終更新日 | 2022年9月14日 |

# 目次

| シナ | リオの設定方法              |   |
|----|----------------------|---|
| 目次 |                      | 2 |
| 1. | シナリオとは               | 3 |
| 2. | 自動/手動メールとの違い         | 3 |
| 3. | シナリオの作成              | 3 |
| ①. | 新規で作成する              | 3 |
| 2. | 施策を追加する              |   |
| 3. | 施策を停止する              |   |
| 4. | 施策を削除する              |   |
| 5. | 施策を移動する              |   |
| 6. | 作成した施策を別のシナリオで使用する   |   |
| ⑦. | シナリオテンプレートから作成する     |   |
| 8. | シナリオの停止条件            |   |
| 9. | シナリオの有効化・無効化         |   |
| 4. | シナリオの削除              |   |
| 5. | マイテンプレート             |   |
| ①. | マイテンプレートへ施策を登録する     |   |
| 2. | マイテンプレートを使用し施策の追加をする |   |
| 6. | 効果測定                 |   |
| ①. | 配信結果を表示する            |   |
| 2. | 配信した期間を指定して表示する      |   |
| 3. | 配信結果から手動メールを送信する     |   |
| 4. | 配信結果をダウンロードする        |   |

# 1. シナリオとは

会員登録、商品購入、誕生日、カート離脱、商品ページの閲覧、お気に入りに登録などを起点に自動的にメール を送れる機能となります。(※カート離脱、商品閲覧、お気に入り登録はカゴ落ちオプション)

# 2. 自動/手動メールとの違い

起点となるトリガーは同じですが、前の施策の結果によって、その後の施策を分岐させることが可能です。 例えば最初のメールで開封されていない場合は時間を変えて違うメールを送る、開封されている場合は同じ時間 で次のメールを送るといったことや、クリックして購入に至っていない会員に対しては再プッシュのメールを自 動で送るなどが可能になります。

またシナリオ毎の施策のつながりが見える形にデザインされています。

# 3. シナリオの作成

#### ①. 新規で作成する

I. 自動シナリオ

メール配信 > シナリオ > 自動タブ 画面に遷移し、店舗を選択したら、

新規作成ボタンをクリックしてください。

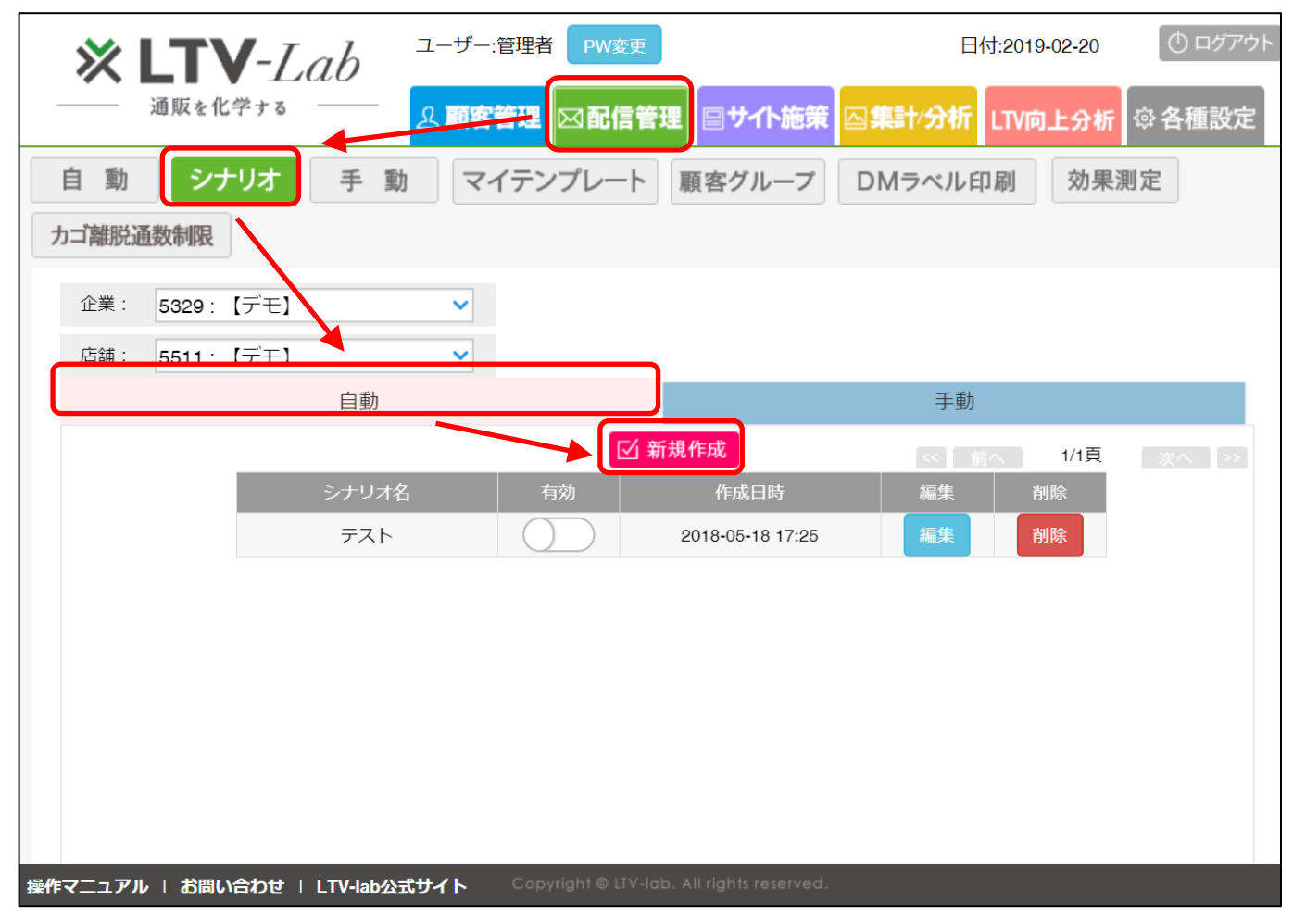

© 2021 LTV-X Inc.

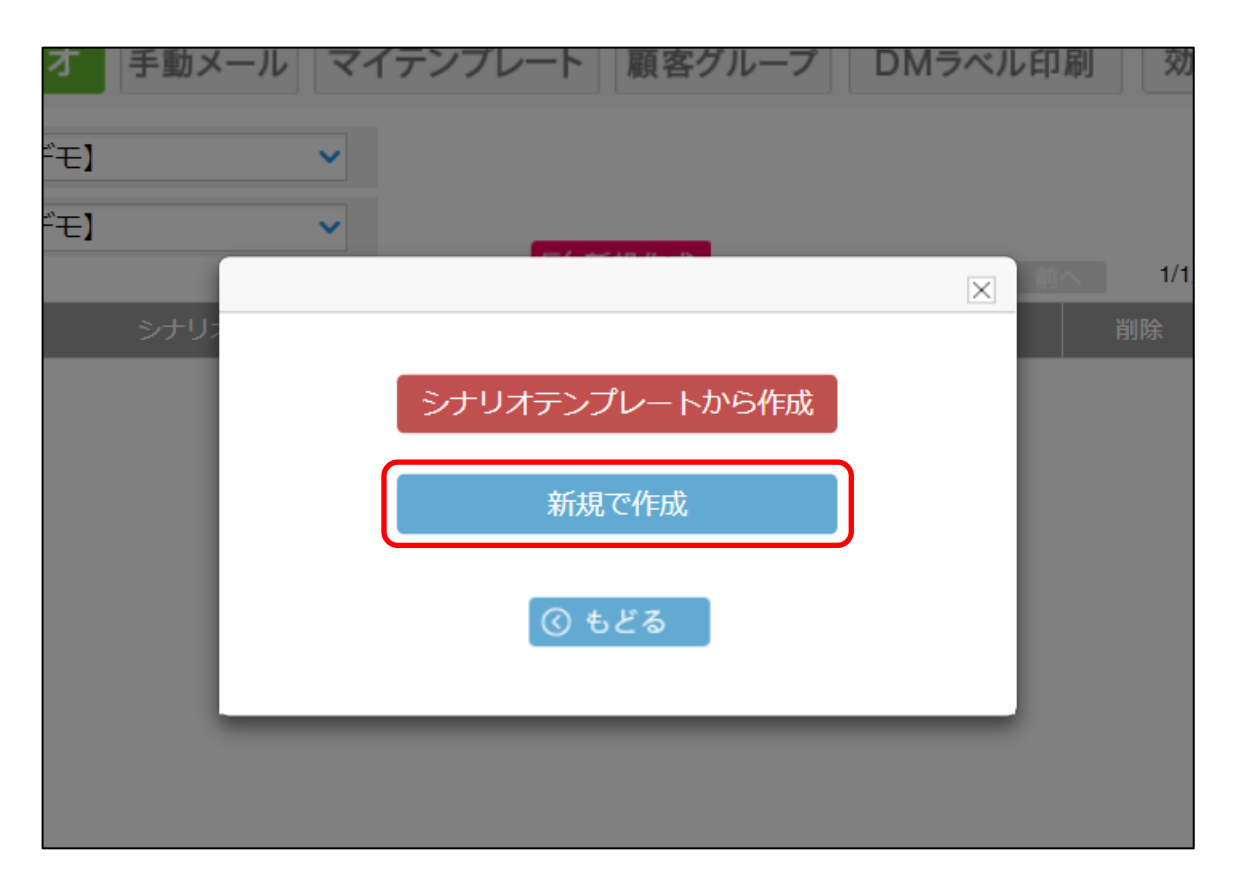

ポップアップで2つの選択肢が表示されますので、"新規で作成"をクリックしてください。

クリックすると下記のようなシナリオ編集フィールドが開かれます。

この画面でシナリオの設定を行っていきます。

|                                         |      | X    |
|-----------------------------------------|------|------|
| シナリオの停止購入商品:                            | 商品選択 | 効果ON |
| ╋ ● ● ● ● ● ● ● ● ● ● ● ● ● ● ● ● ● ● ● |      |      |
| シナリオ1                                   |      |      |
|                                         |      |      |
|                                         |      |      |
|                                         |      |      |
|                                         |      |      |
|                                         |      |      |
|                                         |      |      |
|                                         |      |      |
|                                         |      |      |
|                                         |      |      |
|                                         |      |      |
|                                         |      |      |
|                                         |      |      |
|                                         |      |      |

#### シナリオ名の設定

Г

施策追加マークの下の"シナリオ n"をダブルクリックし、名称を変更してください。(画像では"シナリオ 1")

| シナリオの停止購入商品: | 商品選択 |  |
|--------------|------|--|
| ╋ 施策追加 Ⅱ停止   |      |  |
| シナリオ1        |      |  |
|              |      |  |
|              |      |  |

#### 最初の施策を作成

施策追加マークをドラッグし、シナリオ名の青い部分にドロップしてください。

| シナリオの停止購入商品: | 商品選択 |
|--------------|------|
| +施策追加   停止   |      |
|              |      |
|              |      |
|              |      |
|              |      |

ドロップすると施策編集画面が開きます。

| メール情報           |         |          |          |           |              |           |
|-----------------|---------|----------|----------|-----------|--------------|-----------|
|                 |         |          |          |           |              |           |
| 施策状態            |         | 有効       | ~        |           |              |           |
| 種類              |         | ▼選択して下さい | ~        | XE        | 本文をテンプレー     | トに保存      |
|                 | 日付条件    |          |          |           |              |           |
|                 |         |          |          |           |              |           |
| 絞り込み条件          | 履歴条件    |          |          |           |              |           |
| [ <u>サンプル集]</u> |         |          |          |           |              |           |
|                 |         |          |          |           |              |           |
|                 |         |          |          |           |              |           |
|                 |         |          |          |           |              |           |
|                 | 屋桩女件    |          |          |           |              |           |
|                 | 周江米江    |          |          |           |              |           |
|                 |         |          |          |           |              |           |
|                 |         |          |          |           |              |           |
| 送信時間            |         | 09:00    | ~        |           |              |           |
|                 | 🦳 クリック率 | 開封率      | ※テキストメール | の場合、開封率が選 | 択できません。      |           |
| PC              |         | スマホ      | 携帯       | L         | NE           |           |
| 件名              |         |          |          |           | 携帯&スマホ に本文反映 | 他の施策からコピー |
|                 |         |          |          |           |              |           |

種類のプルダウンからシナリオ起点の種類を選択して下さい。

| メール情報                      |      |                                                         |
|----------------------------|------|---------------------------------------------------------|
|                            |      |                                                         |
| 施策状態                       |      | 有効 🗸                                                    |
| 種類                         |      | ▼選択して下さい                                                |
|                            | 日付条件 | <ul> <li>▼選択して下さい</li> <li>誕生日</li> <li>フォロー</li> </ul> |
| 絞り込み条件<br>[ <u>サンプル集</u> ] | 履歴条件 | 発送のお知らせ<br>お気に入りに入れた<br>カートに入れた<br>商品詳細を見た<br>会員登録日     |

メール作成方法は、別途メール作成マニュアルをご参照下さい。

※メモに入力した内容はシナリオ編集フィールドにも表示されます。(前方 10 文字まで) 設定条件など施策の内容が判別できるものを登録することができます。 r

下記のような状態でシナリオ編集フィールドに戻ります。

追加された施策のアイコンにマウスを合わせることで送信条件が表示されます。

|                                         |                                | ×    |
|-----------------------------------------|--------------------------------|------|
| シナリオの停止購入商品:                            | 商品選択                           | 効果ON |
| ╋ ● ● ● ● ● ● ● ● ● ● ● ● ● ● ● ● ● ● ● |                                |      |
| テスト                                     |                                |      |
|                                         | 条件:<br>フォロー<br>最新購入日から3日経過後に送信 |      |
|                                         |                                |      |
|                                         |                                |      |
|                                         |                                |      |
|                                         |                                |      |
|                                         |                                |      |
|                                         | _                              |      |
|                                         |                                |      |

II. 手動シナリオ

メール配信 > シナリオ > 手動タブ 画面に遷移し、店舗を選択したら、

新規作成ボタン をクリックしてください。

| ▲ AWAR 1970 A A A A A A A A A A A A A A A A A A A               |    |
|-----------------------------------------------------------------|----|
| 自動 シナリオ 手動 マイテンプレート 顧客グループ DMラベル印刷 効果                           | 測定 |
| カゴ離脱通数制限                                                        |    |
| 企業: 5329:【デモ】                                                   |    |
| 店舗: 5511:【デモ】 🗸                                                 |    |
| 自動                               手動                             |    |
| ☑ 新規作成 < 前へ 1/1頁                                                |    |
| シナリオ名                                                           |    |
|                                                                 |    |
|                                                                 |    |
|                                                                 |    |
|                                                                 |    |
|                                                                 |    |
|                                                                 |    |
| 海底フーマフル 」 参照い合わせ 」」 アノルトの学社ノト Convible IV-Job All Jobs reserved |    |

| 才 手 動    | マイテンプレート 顧客グループ | DMラベル印刷<br>効素 |
|----------|-----------------|---------------|
| 優先配信経路設定 |                 |               |
|          | ~               |               |
| 全曲       |                 |               |
| 自動       |                 | 助             |
|          | 新規で作成           | 1/1百          |
| シナリス     |                 | 削除            |
| シナリ      | () もとる          | 削除            |
| シナリ      |                 | 削除            |
| 手動シナリン   |                 | 削除            |
| _        |                 | _             |
|          |                 |               |

# ポップアップが表示されますので、"新規で作成"をクリックしてください。

クリックすると下記のようなシナリオ編集フィールドが開かれます。

| 手動シナリオ               | X    |
|----------------------|------|
| シナリオの停止購入商品: 商品選択    | 効果ON |
| 団 D M 追加 + 施策追加 Ⅱ 停止 |      |
| シナリオ5                |      |
|                      |      |
|                      |      |
|                      |      |
|                      |      |
|                      |      |
|                      |      |
|                      |      |
|                      |      |
|                      |      |
|                      |      |
|                      |      |
|                      |      |
|                      |      |

#### シナリオ名の設定

Г

施策追加マークの下の"シナリオ n"をダブルクリックし、名称を変更してください。(画像では"シナリオ 1")

| シナリオの停止購入商品: | 商品選択 |  |
|--------------|------|--|
| ╋ 施策追加 Ⅱ停止   |      |  |
| シナリオ1        |      |  |
|              |      |  |
|              |      |  |

#### 最初の施策を作成

施策追加マークをドラッグし、シナリオ名の青い部分にドロップしてください。

| シナリオの停止購入商品: | 商品選択 |
|--------------|------|
| +施策追加   停止   |      |
|              |      |
|              |      |
|              |      |
|              |      |

ドロップすると施策編集画面が開きます。

| メール登 | 録         |       |         |          |                     |       |               |                                  | X    |
|------|-----------|-------|---------|----------|---------------------|-------|---------------|----------------------------------|------|
| 誰    | に送る? メモ   | PC 0  | 件携带 0   | 件スマホ     | <mark>0</mark> 件Lin | e 0 件 | 合計 0 件<br>クリア | ー<br>本文を<br>テンプレートに保存            | •    |
|      | 施策状態      | 有効    |         | ~        |                     |       |               |                                  | 1    |
|      | 送信日時      | 2019年 | ✔ 03月   | ✔ 01日    | ✔ 17時               | ✔ 10分 | ~             | ※23時59分~09時00分の間<br>メール配信はできません。 |      |
|      | キャンペーン開始日 | 2019年 | ✔ 03月   | ✔ 01日    | ✔ 17時               | ✔ 10分 | ~             | 配信時間の設定にご注意く<br>い。               | ださ   |
|      | 🦳 クリック率   | 開封率   | ※テキストメー | -ルの場合、開き | 封率が計測でき             | ません。  |               |                                  |      |
|      | PC        | スマ    | 7木      | 携        | 帯                   | I     | INE           | レコメンド 挿入機能                       | it l |
|      | 件名        |       |         |          |                     |       | 携帯&スマホに       | 本文反映 他の施策からコヒ                    | -    |
|      |           |       |         | <u></u>  | Free H              | TML ( | (^-^)         |                                  |      |
|      |           |       |         |          |                     |       |               |                                  |      |
|      |           |       |         |          |                     |       |               |                                  |      |

送信対象は"誰に送る?"ボタンをクリックし、条件設定画面で選択してください。

送信日時に設定した時間に配信が開始されます。

登録ボタンをクリックするとシナリオ編集フィールドに施策が表示されます。

| 手動シナリオ            | X    |
|-------------------|------|
| シナリオの停止購入商品: 商品選択 | 効果ON |
| □ D M 追加 Ⅱ 停止     |      |
| シナリオ5 メモの内容を反映    |      |
|                   |      |
|                   |      |
|                   |      |
|                   |      |
|                   |      |
|                   |      |
|                   |      |
|                   |      |
|                   |      |
|                   |      |
|                   |      |

# ②. 施策を追加する

親施策とは…

| シュートレーナの信止時1 帝日。 | 充只凝却  |
|------------------|-------|
|                  |       |
| 于施泉道加 目停止        |       |
|                  |       |
|                  |       |
|                  | 施策追加② |
|                  |       |
|                  | 施策追加⑤ |
|                  |       |
|                  | 施策追加③ |
|                  |       |
|                  |       |
|                  |       |

シナリオで当該施策が送られる直前に送られた施策が親施策となります。

上記の図では④、⑤の親施策は②となります。

①、②、③の親施策は1通目に送られている施策となります。

#### 施策の追加

施策を追加していくには、施策追加マークをドラッグし、追加したい親施策にドロップしてください。 ドロップできる状態になると施策アイコンの色が変わります。

| シナリオの停止購入商品:           | 商品選択  |
|------------------------|-------|
| ◆施策追加 川停止<br>メモの内容をない。 | 十施策追加 |
|                        |       |

ドロップすると施策編集画面が開きます。

| メール情報           |          |                                            |
|-----------------|----------|--------------------------------------------|
| 施策状態            |          | 有効                                         |
| 種類              |          | 親施策ID.12 メモ 本文をテンプレートに保存                   |
|                 | 日付条件     |                                            |
|                 | *        | 3 日経過後に送信                                  |
| 絞り込み条件          | 親施策条件    |                                            |
| [ <u>サンプル集]</u> | 親施策開封    | ✓ 開封済み 未開封                                 |
|                 | 親施策クリック  | ✓ クリック済み ■ 未クリック                           |
|                 | 購入商品選択   | 商品選択                                       |
|                 | 履歴条件     |                                            |
|                 | 累計購入回数   | 回         更に絞る         履歴グループ選択         選択 |
|                 | 最新購入商品選択 | 商品選択 商品数 購入回数 回 ~ 回                        |
|                 | 最新購入商品備考 | ● 全体 ● 商品別                                 |
|                 |          | カンマ区切りで複数入力可能。                             |
|                 | メディア     | 選択                                         |
|                 | 属性条件     |                                            |
|                 | 性別       | □ 女性 □ 男性 □ 不明                             |
|                 | 年齡       | 歳 ~ 歳                                      |
| 送信時間            |          | 09:00 🗸                                    |
|                 | 🦳 クリック率  | □ 開封率 ※テキストメールの場合、開封率が選択できません。             |

日付条件は親施策からの経過日数を入力します。

購入から7日後に送信したい場合は、最初の施策が3日経過後に送られているときには 当該施策の日付条件には「4日経過後に送信」と設定します。

※親施策条件の開封、クリックを送信条件に加える場合には親施策の開封率、クリック率にチェックを入れてお く必要があります。 施策はいくつでも追加することができます。

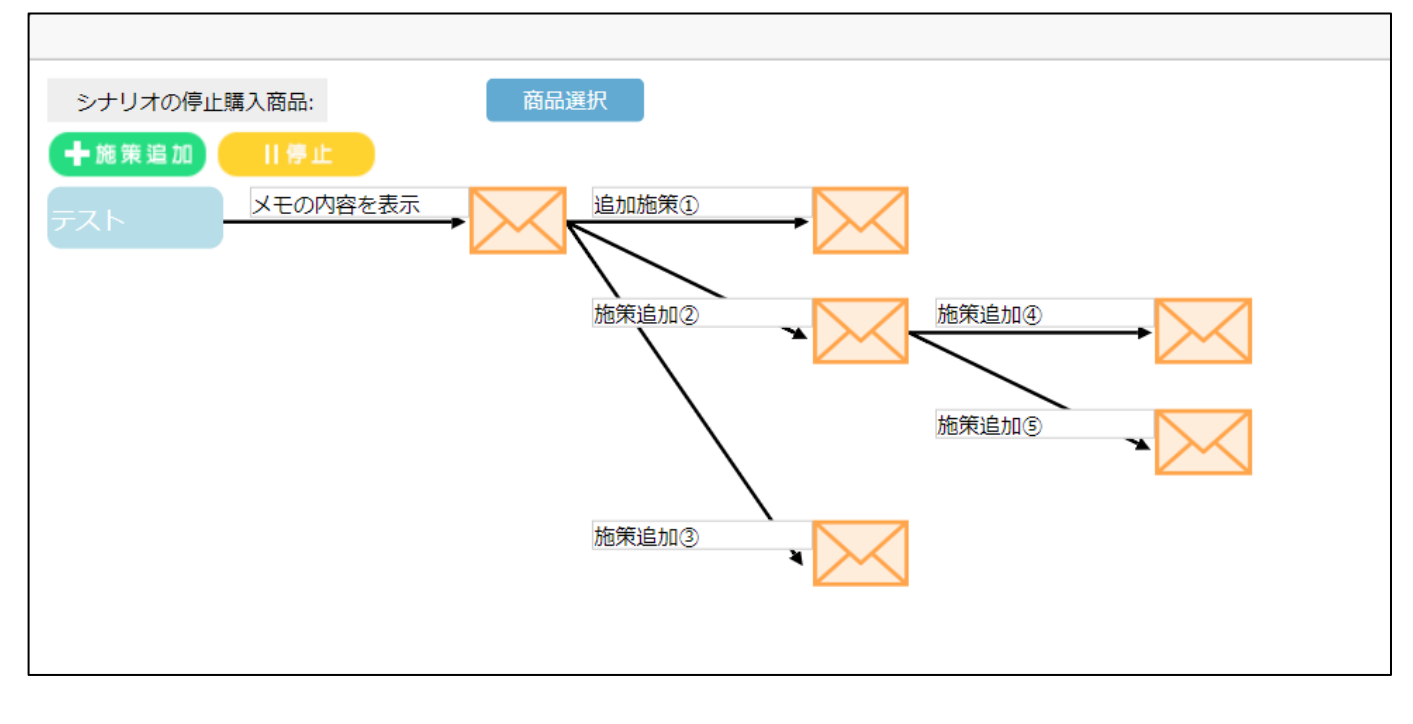

## ③. 施策を停止する

施策を停止する場合は停止マークをドラッグし、停止したい施策にドロップします。

ドロップできる状態になると施策アイコンの色が変わります。

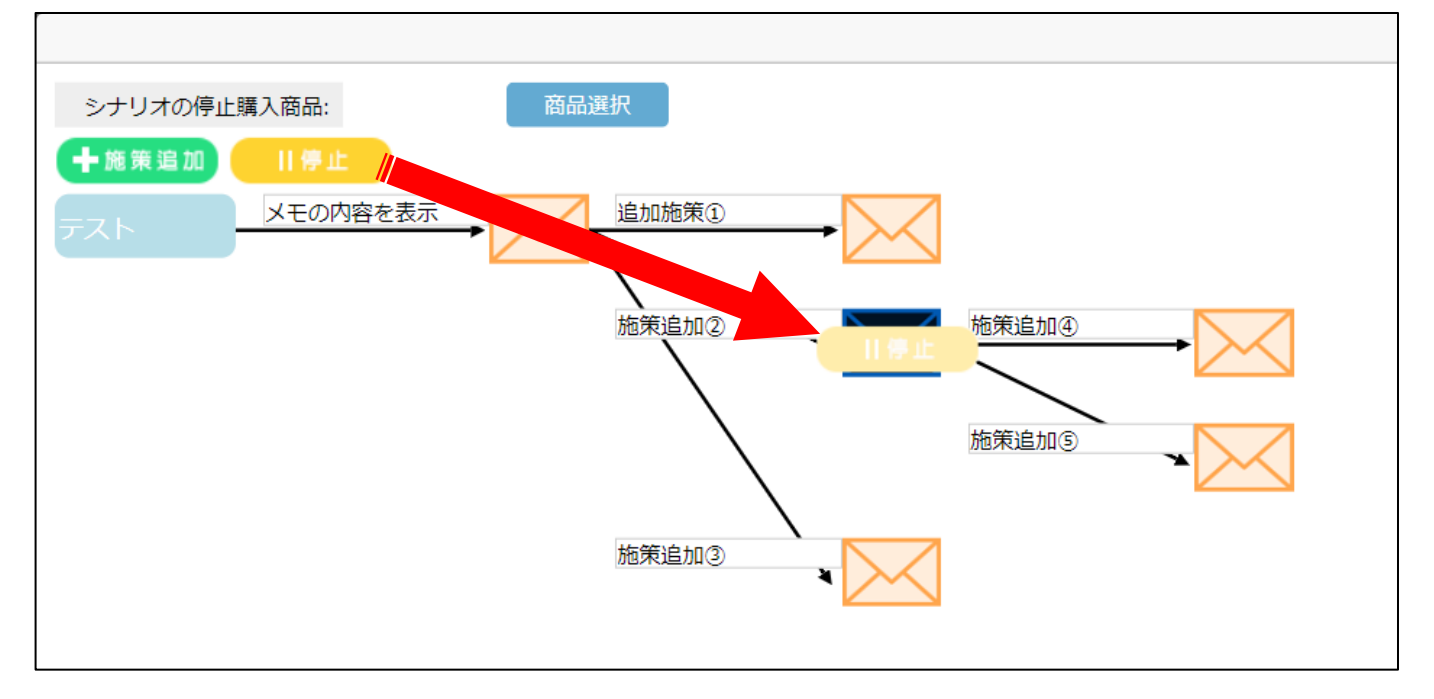

| の内容を表示                     |   |
|----------------------------|---|
|                            |   |
| 施策を停止してもよろしいですか?<br>Yes No | 3 |
| 施策追加③                      |   |

ドロップすると停止確認のダイアログが表示されます。

Yesを選ぶと対象の施策以降も停止するか確認ダイアログが表示されます。

| 内容を表え |                        |
|-------|------------------------|
|       | 以降の施策も全て停止しますか?        |
|       | Yes No Cancel<br>施策追加③ |
|       |                        |

停止を止める場合には Cancel を選択してください。

Yes を選択した場合(以降の施策も全て停止する)

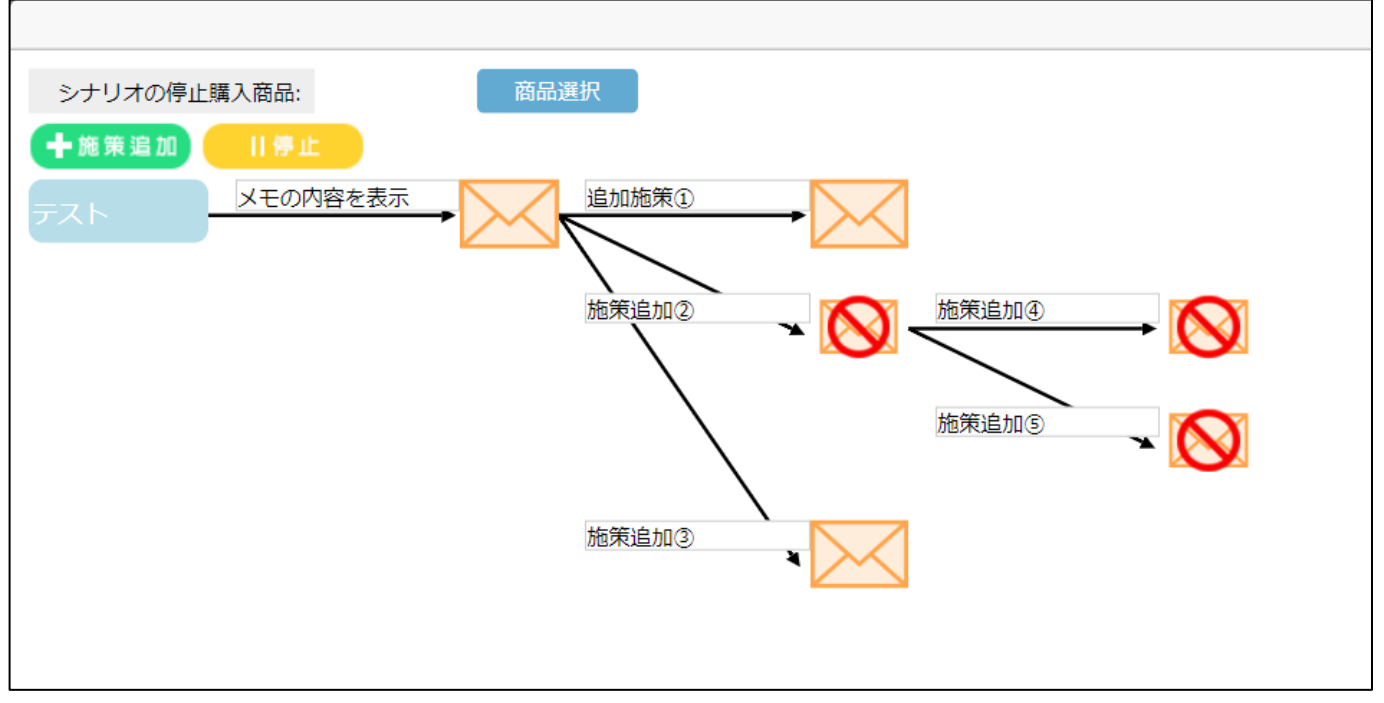

それ以降の施策が全て停止されます。

Noを選択した場合(対象の施策のみ停止する)

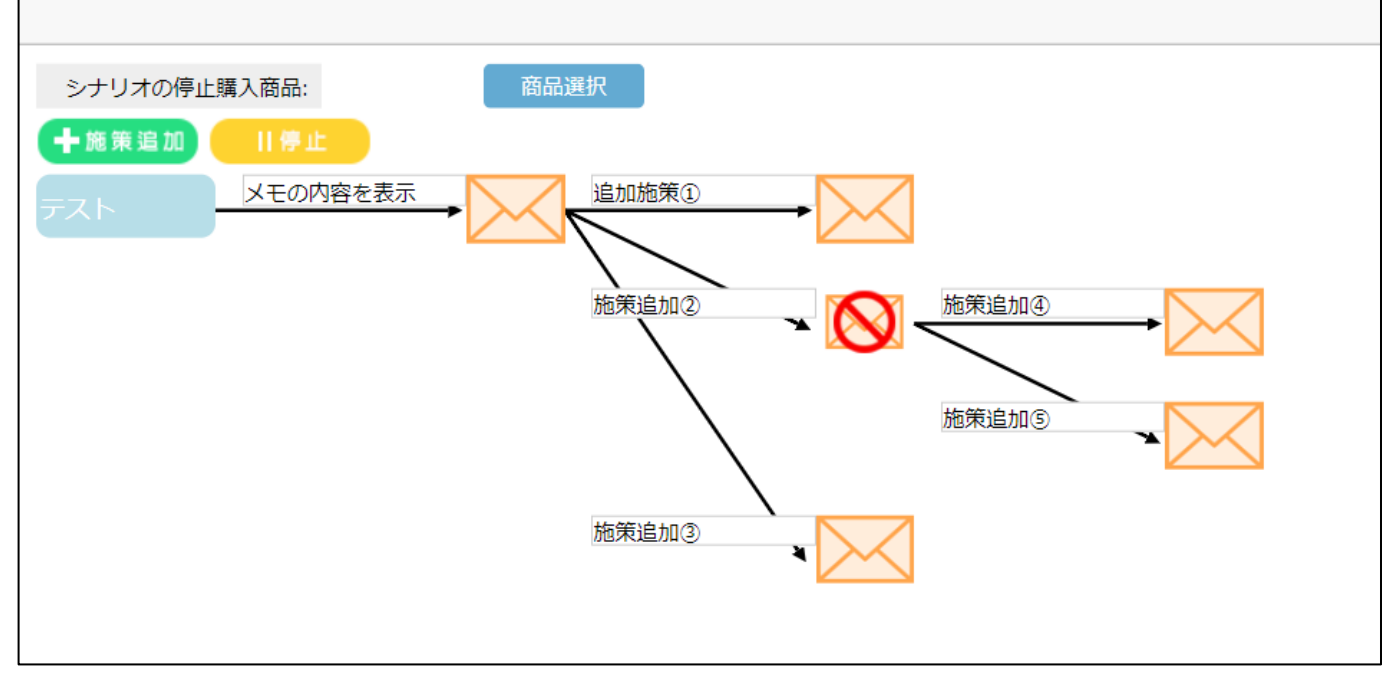

対象の施策のみが停止されます。

停止した施策を既に送っている会員には、その後の条件の一致する施策は送られることになります。

# ④. 施策を削除する

施策を削除するには、対象の施策マークをドラッグしゴミ箱にドロップしてください。

ドロップできる状態になるとゴミ箱の蓋が開きます。

※停止をしていなくても削除は行えます。

|                               | ×    |
|-------------------------------|------|
| シナリオの停止購入商品: 商品選択             | 効果ON |
| ╋ ★施策追加 Ⅱ傳止                   |      |
| テスト<br>メモの内容を表示<br>追加施策①<br>・ |      |
|                               |      |
|                               |      |
| 施業追加の                         |      |
|                               |      |
| 施策追加③                         |      |
|                               |      |
|                               |      |
|                               |      |
|                               |      |
|                               |      |
|                               |      |
|                               |      |

ゴミ箱にドロップすると削除確認のダイアログが表示されます。

| 削除すると元には戻せません。             | 1 |
|----------------------------|---|
| 施策を削除してもよろしいですか?<br>Yes No | 1 |
|                            |   |

Yesを押すと対象施策以降も削除するかの確認ダイアログが表示されます。

削除を止める場合は Cancel を押してください。

| を表示 |                 |  |
|-----|-----------------|--|
|     | 以降の施策も全て削除しますか? |  |
|     | Yes No Cancel   |  |
|     | 施策追加(3)         |  |

No を選択した場合

施策を削除するとその後ろについていた施策は削除した施策の親施策に直接紐づきます。

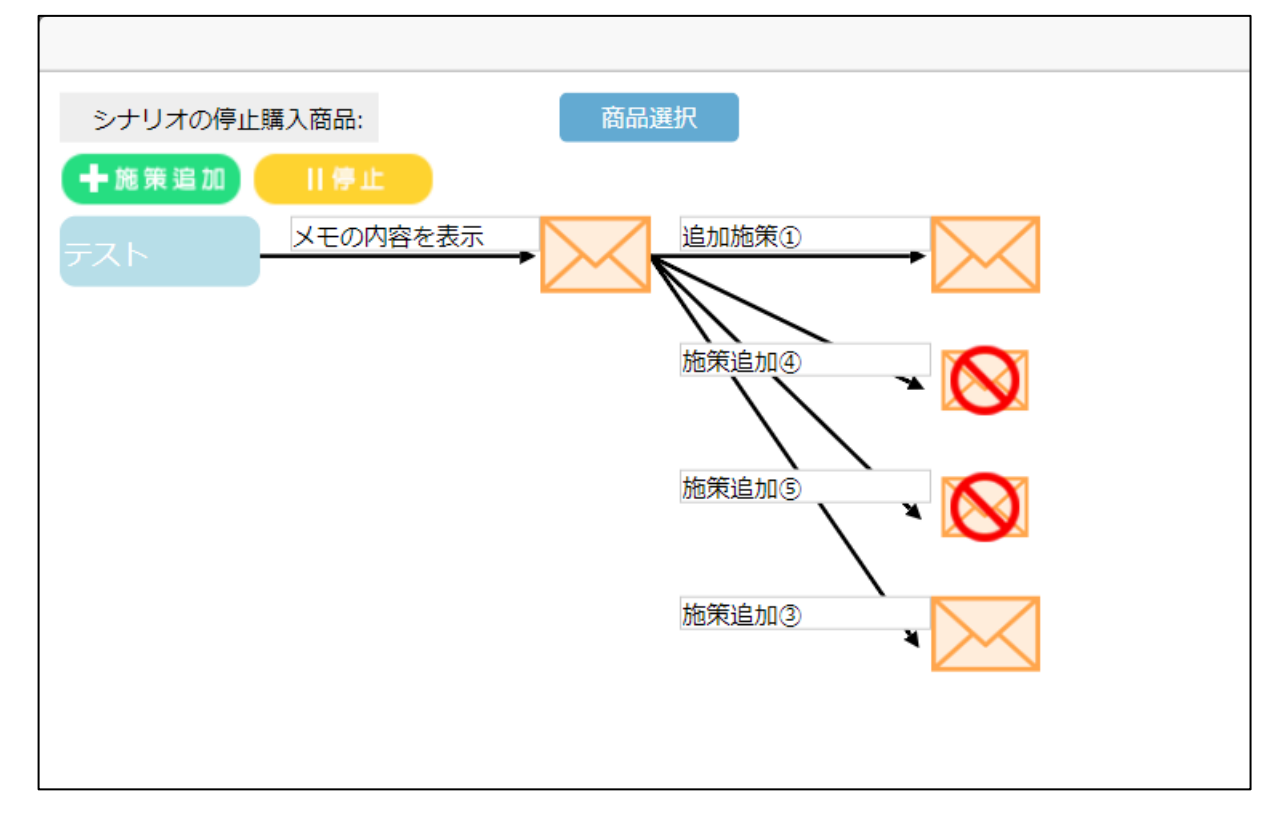

Yes を選択した場合

ゴミ箱にドロップした施策以降も全て削除されます。

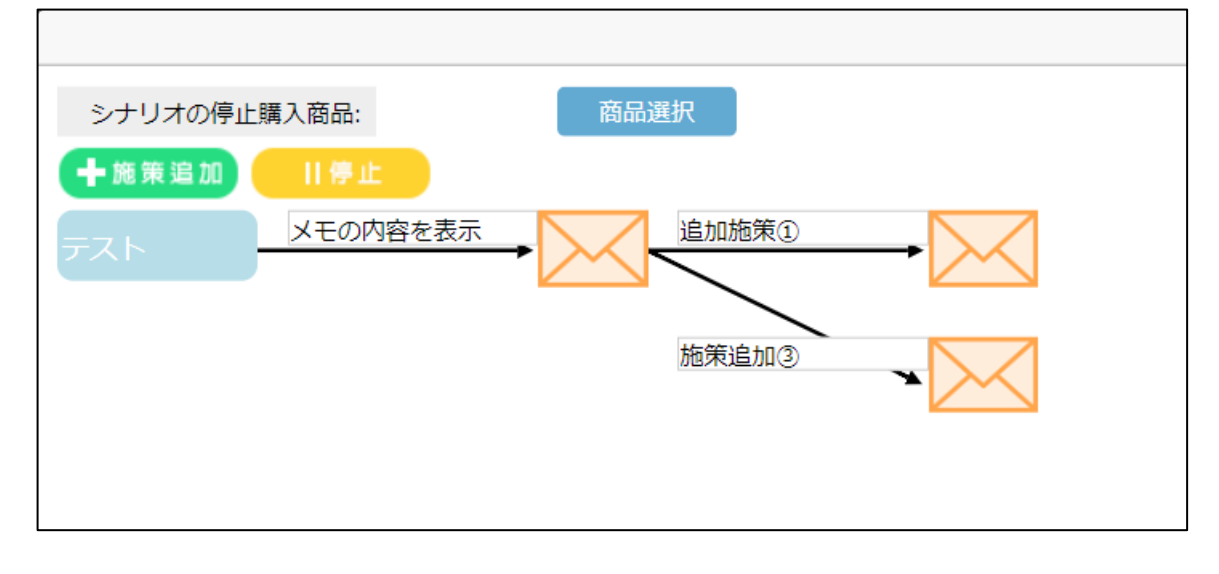

## ⑤. 施策を移動する

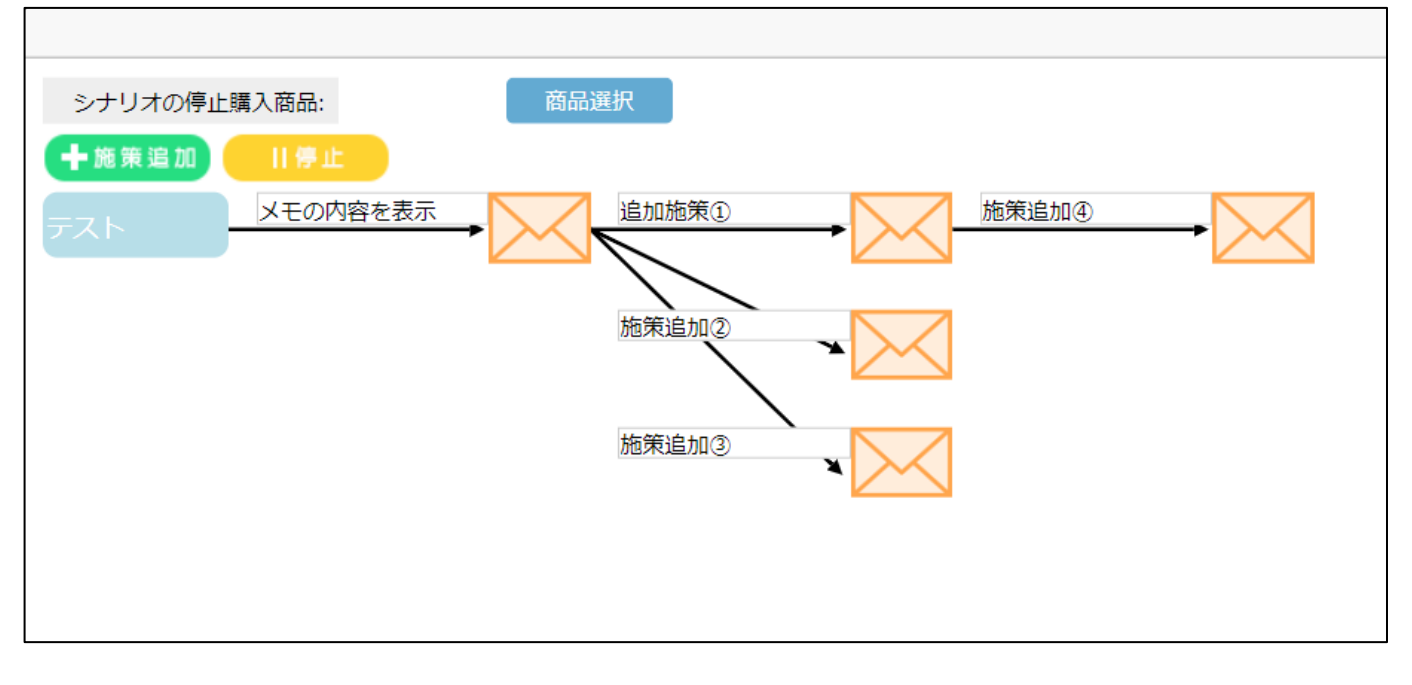

施策を移動させるには移動させたい施策マークをドラッグし、紐づけたい施策にドロップします。

※以下からは例を基にご説明します。

例1) 追加施策③を追加施策②の後ろに移動する場合

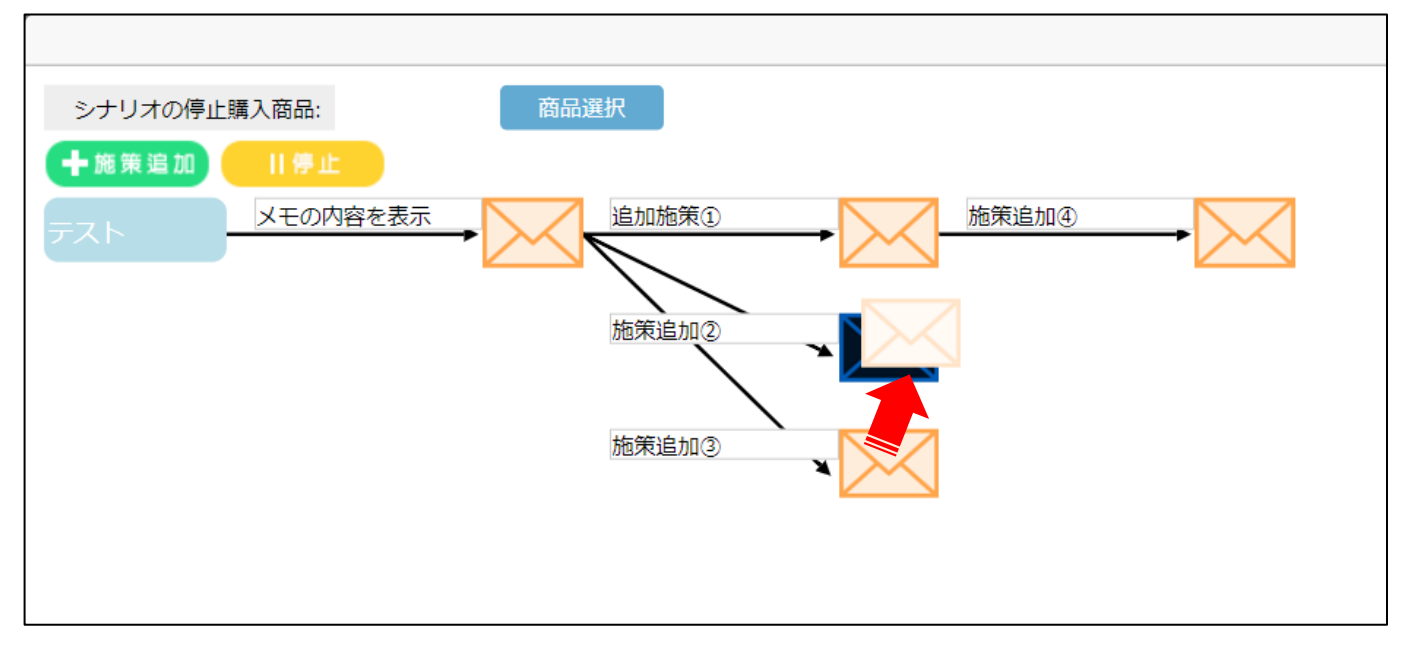

移動先の施策マークの色が変わったらドロップしてください。

施策追加②の後ろに移動されます。

| シナリオの停止購入商品: 商品選択            |  |
|------------------------------|--|
| +施策追加 Ⅱ停止                    |  |
| メモの内容を表示     追加施策①     施策追加④ |  |
| 施策追加②                        |  |
|                              |  |
|                              |  |

#### 例 2) 移動させる施策の後ろに他の施策がついている場合

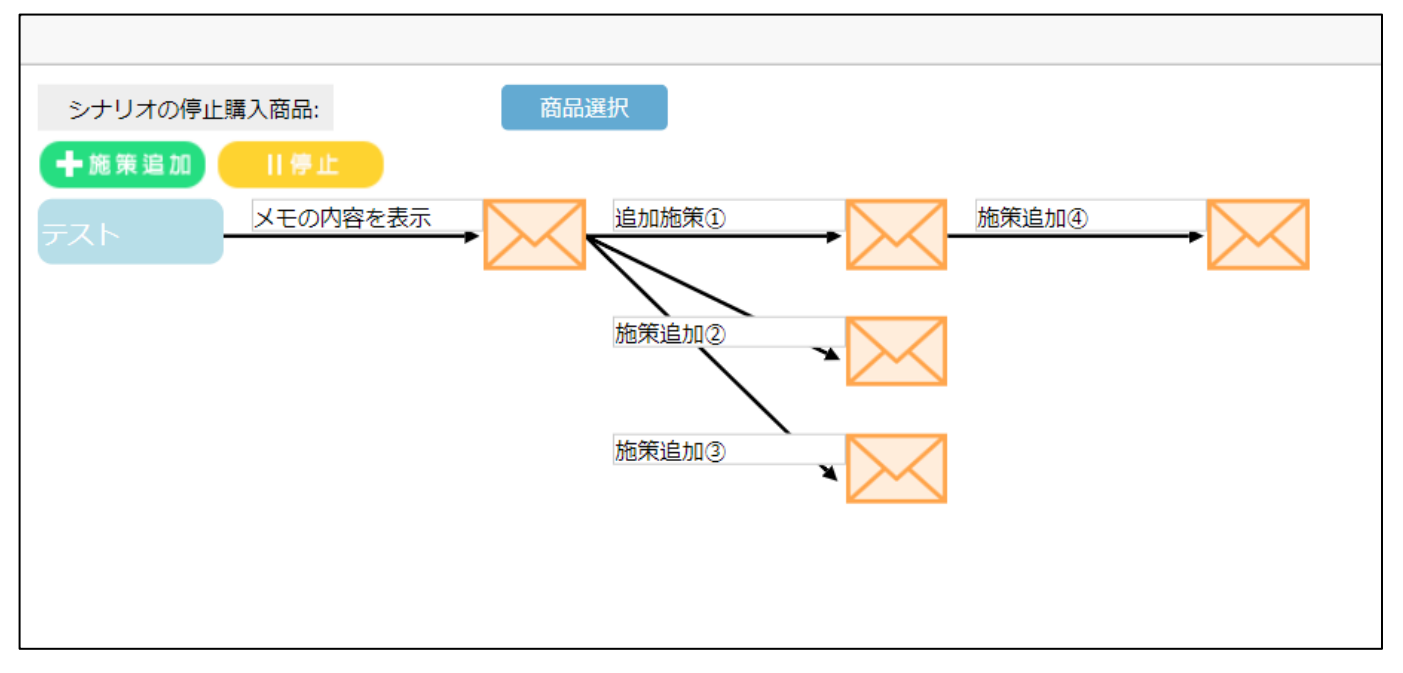

#### 施策追加①を施策追加③の後ろに追加します。

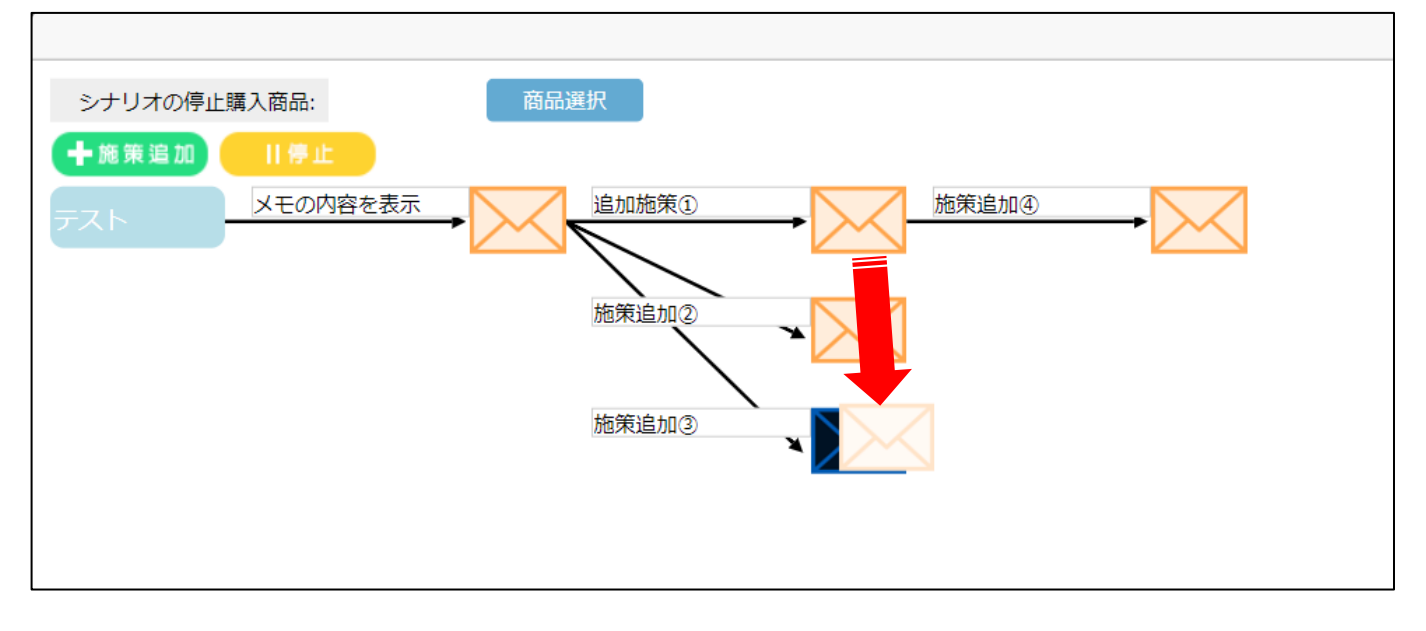

#### 追加施策①の後ろについている施策も全て移動されます。

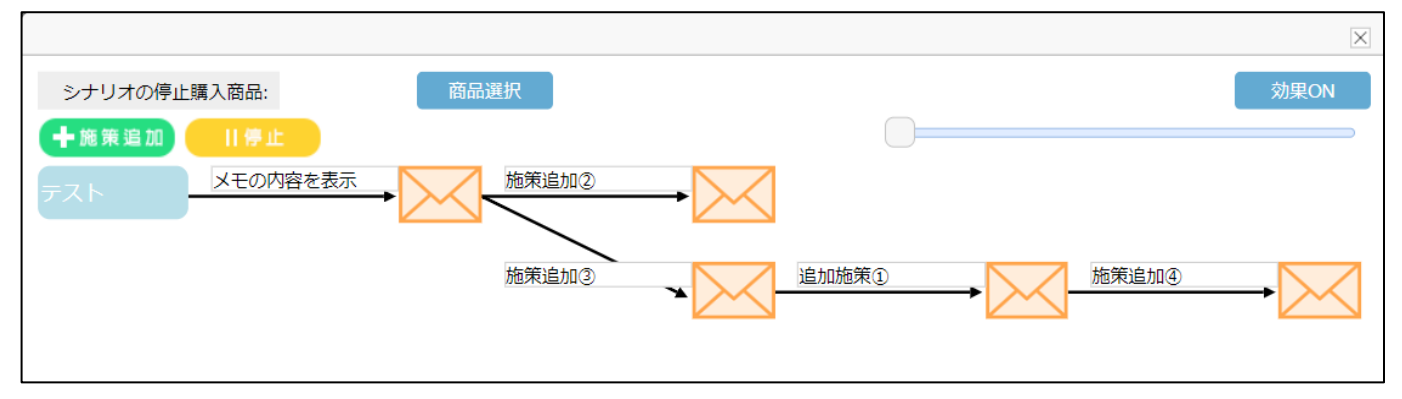

# ⑥. 作成した施策を別のシナリオで使用する

シナリオ内で作成した各施策は別のシナリオでも使用することができます。

#### I. 現在のシナリオに施策を残し別のシナリオで使用する

#### 施策編集画面内にある"他の施策からコピー"ボタンを押してください。

| 送信時間 |         | 09:00 | ~         |               |                   |
|------|---------|-------|-----------|---------------|-------------------|
|      | 🗌 クリック率 | 📃 開封率 | ※テキストメールの | 湯合、開封率が選択できまt | さん。               |
| PC   |         | スマホ   | 携带        | LINE          | インド               |
| 件名   |         |       |           | 携帯&スマ         | マホに本文反映 他の施策からコピー |
|      |         |       | Free F    | -TML (^-^)    |                   |
|      |         |       |           |               |                   |

#### 作成済みのシナリオー覧が表示されます。

#### 対象の施策が登録されているシナリオのラジオボタンにチェックを入れ選択ボタンを押してください。

| Ś | /ナリオー覧     |    |              |    | ×                |
|---|------------|----|--------------|----|------------------|
|   | $\frown$   |    |              |    |                  |
|   |            | ID | シナリオ名        | 有効 | 作成日時             |
|   | $\bigcirc$ | 2  | テスト          | 停止 | 2018-05-18 17:25 |
|   |            | 5  | 【初回購入】テンプレート | 有効 | 2018-05-22 16:29 |
|   | $\bigcirc$ | 6  | 【会員登録】テンプレート | 有効 | 2018-05-22 16:30 |
|   | $\square$  |    |              |    |                  |
|   |            |    |              |    |                  |
|   |            |    |              |    |                  |
|   |            |    |              |    |                  |
|   |            |    |              |    |                  |
|   |            |    |              |    |                  |
|   |            |    |              |    |                  |
|   |            |    | 選択 🛛 🛇 もどる   |    |                  |
|   |            |    |              |    |                  |

選択したシナリオの施策一覧が表示されます。

送信条件とメモの内容が表示されます。

施策のクリエイティブを確認する場合は詳細ボタンを押して内容を表示させてください。

コピー元の施策のラジオボタンにチェックを入れ、コピー作成ボタンを押してください。

|            | ID   | 送信冬件(親施策)                             | ±              | 詳細                 |
|------------|------|---------------------------------------|----------------|--------------------|
| $\odot$    | 5-21 |                                       | 【3】初回購入3日目     | 詳細                 |
| 0          | 5-22 | 親施策送信日から4日経過後<br>親施策開封済み<br>親施策クリック済み | 【7】 クリックor開封有  | 詳細                 |
| $\bigcirc$ | 5-23 | 親施策送信日から4日経過後<br>親施策未開封               | 【7】開封無-送信時間変更  | 詳細                 |
|            | 5-24 | 親施策送信日から7日経過後                         | 【14】14日目       | 詳細                 |
| 0          | 5-25 | 親施策送信日から7日経過後<br>親施策開封済み<br>親施策クリック済み | 【14】 クリックor開封有 | 詳細                 |
| 0          | 5-26 | 親施策送信日から7日経過後<br>親施策未開封<br>親施策未クリック   | 【14】開封無        | 詳細                 |
|            | 5 07 | 品作などイヨコナンです。コンダン国家                    |                | = <del>⊻</del> ∕sm |

#### II. 現在のシナリオから別のシナリオに移動する

シナリオ編集フィールドの下部に点線で囲われた施策退避エリアがあります。

退避エリアには起点の施策以外を退避させることができます。

退避エリアには4つまで施策を置くことができます。

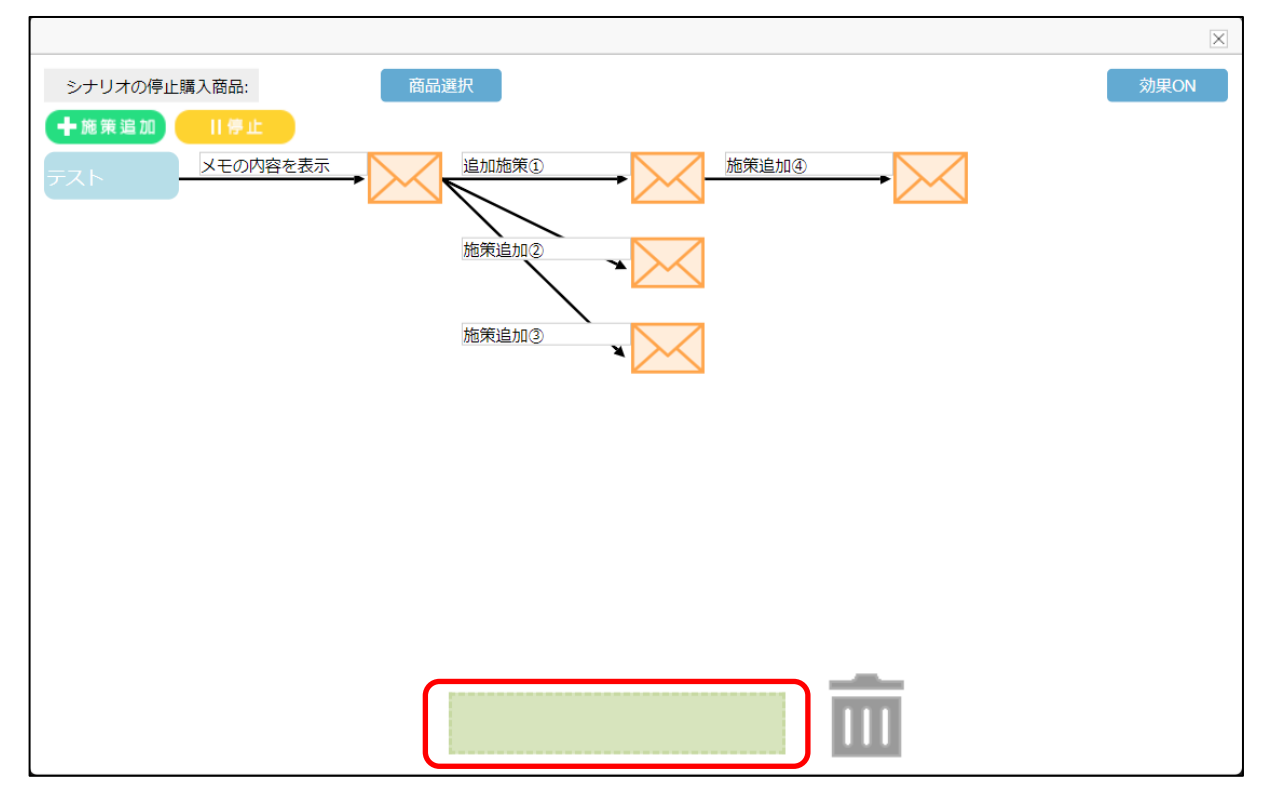

ここに施策をドラッグ&ドロップします。

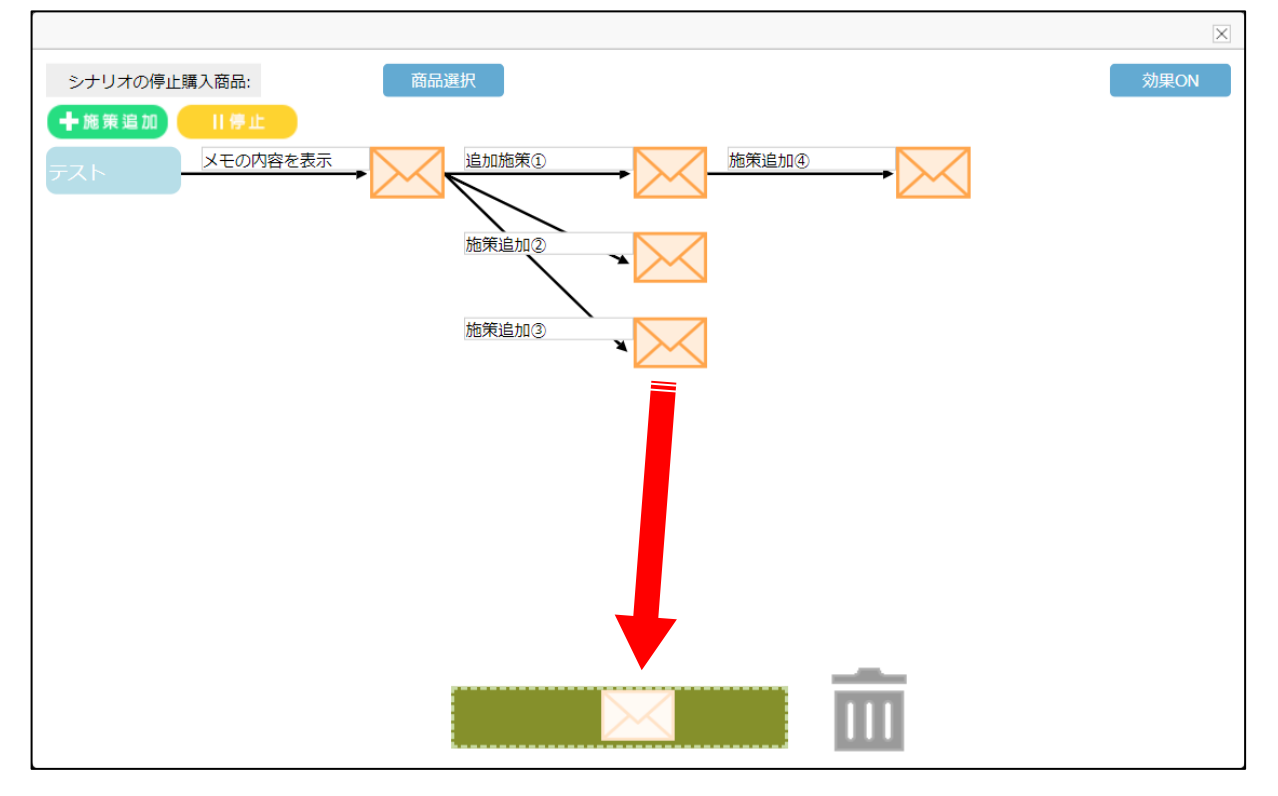

<sup>© 2021</sup> LTV-X Inc.

退避の確認ダイアログが表示されます。

#### Yes を選択してください。

| 施策を退避してもよる | ろしいですか <b>?</b> |
|------------|-----------------|
| Yes        | No              |

退避エリアに施策マークが表示されます。

|                              | ×    |
|------------------------------|------|
| シナリオの停止購入商品: 商品選択            | 効果ON |
| +施策追加 目停止                    |      |
| メモの内容を表示     追加施策①     施策追加③ |      |
| 施策追加②                        |      |
|                              |      |
|                              |      |
|                              |      |
|                              |      |
|                              |      |
|                              |      |
|                              |      |
|                              |      |
|                              |      |
|                              |      |

#### Ⅲ. 他のシナリオへ追加する

他のシナリオ編集フィールドを開くと下記のように退避した施策が見えます。

|              |      | $\times$ |
|--------------|------|----------|
| シナリオの停止購入商品: | 商品選択 | 効果ON     |
| ╋<br>十施策追加   |      |          |
| 他のシナリオ       | -    |          |
|              |      |          |
|              |      |          |
|              |      |          |
|              |      |          |
|              |      |          |
|              |      |          |
|              |      |          |
|              |      |          |
|              |      |          |
|              |      |          |

|                                         |      | >    | < |
|-----------------------------------------|------|------|---|
| シナリオの停止購入商品:                            | 商品選択 | 効果ON |   |
| ╋ ● ● ● ● ● ● ● ● ● ● ● ● ● ● ● ● ● ● ● |      |      |   |
| 他のシナリオ                                  |      |      |   |
|                                         |      |      |   |
|                                         | T    |      |   |
|                                         |      |      |   |
|                                         |      |      |   |
|                                         |      |      |   |
|                                         |      |      |   |
|                                         |      |      |   |
|                                         |      | -    |   |
|                                         |      |      |   |

## 施策が追加されます。

|              |      | ×    |
|--------------|------|------|
| シナリオの停止購入商品: | 商品選択 | 効果ON |
| +施策追加   停止   |      |      |
| 他のシナリオ       |      |      |
|              |      |      |
|              |      |      |
|              |      |      |
|              |      |      |
|              |      |      |
|              |      |      |
|              |      |      |
|              |      |      |
|              |      |      |
|              |      |      |

# ⑦. シナリオテンプレートから作成する

よく使われるシナリオをシナリオテンプレートとしてご用意しました。

新規作成ボタンを押し、ポップアップを表示させてください。

| <b>X LTV</b> -Lab       | ユーザー:管理者 PW変更                     | 日付:20            | 18-05-18 ① ログアウト |
|-------------------------|-----------------------------------|------------------|------------------|
| 通販を化学する                 | 上顧客管理 図メール                        | 配信               | 山上分析 🔅 各種設定      |
| 自動メール シナリオ 手動           | カメール マイテンプレート 顧                   | 客グループ DMラベル印刷    | 効果測定             |
| 企業: 5329:【デモ】           | ~                                 |                  |                  |
| 店舗: 5511:【デモ】           | ✓ 新規作                             | 成                | 1/1頁             |
| لرخ                     | ・リオ名有効                            | 作成日時             | 削除               |
|                         |                                   |                  |                  |
|                         |                                   |                  |                  |
|                         |                                   |                  |                  |
|                         |                                   |                  |                  |
|                         |                                   |                  |                  |
|                         |                                   |                  |                  |
|                         |                                   |                  |                  |
| 操作マニュアル   お問い合わせ   LTV- | lab公式サイト Copyright © LTV-lab. All | rights reserved. |                  |

シナリオテンプレートから作成を押してください。

| 才                 | 手動メール | <u> </u> र1 | 「テンプレ | ート顧習     | ミグループ | DMラベ | ル印刷 | 效   |
|-------------------|-------|-------------|-------|----------|-------|------|-----|-----|
| -<br>۲ <b>۰</b> ۲ |       | ~           |       |          |       |      |     |     |
| ÷∓]               |       | ~           |       |          | _     |      |     |     |
|                   |       |             |       |          |       | ×    | 前へ  | 1/1 |
|                   | シナリス  |             |       |          |       |      |     |     |
|                   |       |             | シナリァ  | オテンプレー   | トから作成 | ]    |     |     |
|                   |       |             |       | 新規で作成    | Ì.    |      |     |     |
|                   |       |             |       | 📀 ಕಿಕಿತಿ |       |      |     |     |
|                   |       |             |       |          |       |      |     |     |
|                   |       |             |       |          |       |      |     |     |
|                   |       |             |       |          |       |      |     |     |

シナリオテンプレート一覧が表示されます。

作成したいシナリオにチェックを入れ確認ボタンを押してください。

※カゴ落ちテンプレートはオプション契約している企業のみ選択できます。

| 27 | ナリオー       | <u>幹</u><br>見 | ×   |
|----|------------|---------------|-----|
|    |            | シナリオ名         | . 8 |
| J5 | $\bigcirc$ | 【VIP】 テンプレート  |     |
|    |            | 【カゴ落ち】テンプレート  |     |
|    | $\bigcirc$ | 【会員登録】テンプレート  | -   |
| 7  |            | 【初回購入】テンプレート  |     |
| 7  |            |               |     |
|    | ſ          |               |     |
|    | l          |               |     |
| _  |            |               |     |

テンプレートのシナリオが作成されます。

|                       |                          | ×                   |
|-----------------------|--------------------------|---------------------|
| シナリオの停止購入商品:          | 商品選択                     | 効果ON                |
| ╋<br>╋<br>十 施策追加 Ⅱ 停止 |                          |                     |
| 【初回購入】テ3】初回購入3日目→     | 【7】 クリックor開封有<br>【14】14E |                     |
|                       | 【7】開封無·送信時間 【14】 クリック    | 7or開封有 → 【30】クーボン → |
|                       | 【14】開封                   |                     |
|                       |                          |                     |
|                       |                          |                     |
|                       |                          |                     |
|                       |                          | _                   |
|                       |                          |                     |

施策のクリエイティブも一般的な内容の HTML 原稿が登録されていますので編集を行ってください。

#### ※シナリオ稼働前に必ずプレビューで確認をしてください。

| メール編集         |                                                                                                    |                                                                                                    |                                                   |             |                 |
|---------------|----------------------------------------------------------------------------------------------------|----------------------------------------------------------------------------------------------------|---------------------------------------------------|-------------|-----------------|
| PC            |                                                                                                    | スマホ                                                                                                    | 携帯                                                | LINE        | イイド             |
| 件名            | (SHO                                                                                                    | P名】商品は無事届きまし                                                                                                    | たか?                                               | 携帯&スマホ      | に本文反映 他の施策からコピー |
|               |                                                                                                    |                                                                                                    | テキスト Free H                                       | TML (^^)    |                 |
| 本文<br>[サンブル集] | <table<br>(name)<table< td=""><table< td=""><t< th=""><th>width="600" align="center<br/>d&gt;<br/>width="550" align="center<br/>d align="left"&gt;<font bgcolor="#FFFFF" size="2&lt;br&gt;谜&lt;br&gt;/(t)&gt;&lt;br&gt;/(t)&gt;&lt;br&gt;/(t)&gt;&lt;br&gt;/(t)&gt;&lt;br&gt;/(t)&gt;&lt;br&gt;/(t)&gt;&lt;br&gt;/(t)&gt;&lt;br&gt;/(t)&gt;&lt;br&gt;/(t)&gt;&lt;br&gt;/(t)&gt;&lt;br&gt;/(t)&gt;&lt;br&gt;/(t)&gt;&lt;br&gt;/(t)&gt;&lt;br&gt;/(t)&gt;&lt;br&gt;/(t)&gt;&lt;br&gt;/(t)&gt;&lt;/th&gt;&lt;th&gt;"><br/>"&gt;<br/>2"&gt;<br/>r&gt;<br/>border="0"&gt;<br/>border="0"&gt;<br/>bogcolor="#fffff"&gt;<br/>bogcolor="#fffff"&gt;<br/>bogcolor="#fffff"&gt;<br/>bogcolor="#ffffff"&gt;<br/>bogcolor="#fffffffffff"&gt;<br/>bogcolor="#ffffffffffffffffffffffffffffffffffff</font></th><th>名前挿入</th><th></th></t<></table<></table<></table<br> | width="600" align="center<br>d><br>width="550" align="center<br>d align="left"> <font bgcolor="#FFFFF" size="2&lt;br&gt;谜&lt;br&gt;/(t)&gt;&lt;br&gt;/(t)&gt;&lt;br&gt;/(t)&gt;&lt;br&gt;/(t)&gt;&lt;br&gt;/(t)&gt;&lt;br&gt;/(t)&gt;&lt;br&gt;/(t)&gt;&lt;br&gt;/(t)&gt;&lt;br&gt;/(t)&gt;&lt;br&gt;/(t)&gt;&lt;br&gt;/(t)&gt;&lt;br&gt;/(t)&gt;&lt;br&gt;/(t)&gt;&lt;br&gt;/(t)&gt;&lt;br&gt;/(t)&gt;&lt;br&gt;/(t)&gt;&lt;/th&gt;&lt;th&gt;"><br/>"&gt;<br/>2"&gt;<br/>r&gt;<br/>border="0"&gt;<br/>border="0"&gt;<br/>bogcolor="#fffff"&gt;<br/>bogcolor="#fffff"&gt;<br/>bogcolor="#fffff"&gt;<br/>bogcolor="#ffffff"&gt;<br/>bogcolor="#fffffffffff"&gt;<br/>bogcolor="#ffffffffffffffffffffffffffffffffffff</font> | 名前挿入                                              |             |                 |
| テスト送信先        | _ <u>プレビ</u><br>顧客情幸                                                                                                    | <u>ュー</u><br>シンプルメールに反映<br>扱からテスト送信先を検索する                                                                                                    | HTMLメール表示<br>シンプルメール表示<br>場合、検索ボタンをクリックし<br>送信 検索 | ,てください。<br> |                 |
|               |                                                                                                    |                                                                                                    | ☑ 登 録 🛛 🔍 🤄 €                                     | どる          |                 |

# ⑧. シナリオの停止条件

会員が特定の商品を購入した場合に、シナリオの途中でもそれ以降の施策を止めることができます。

シナリオ編集フィールドの商品選択ボタンから停止条件の商品を選択してください。

| シナリオの停止購入商品:     | 商品選択   |
|------------------|--------|
| ╋ 一 施 策 追 加 Ⅱ 停止 |        |
| 【初回購入】テ3】初       | 回購入3日目 |
|                  |        |

# ⑨. シナリオの有効化・無効化

シナリオは作成時には無効になっています。

シナリオを稼働させるには明示的に有効へと変更させる必要があります。

シナリオー覧画面で有効/無効スイッチで切り替えを行ってください。

#### ■無効状態

| 自動メール <b>シナ</b><br>カゴ離脱通数制限 | リオ手動メール | マイテンプレー  | ト 顧客グループ         | DMラベル印刷 | 効果測定       |
|-----------------------------|---------|----------|------------------|---------|------------|
|                             |         |          |                  |         |            |
| 企業: 5329:                   | 【デモ】    | <b>~</b> |                  |         |            |
|                             |         |          |                  |         |            |
| 店舗: 5511:                   | 【デモ】    | ✓        |                  |         |            |
|                             |         |          | · 新規作成           |         | 1/1頁 次へ >> |
|                             | シナリオ名   | 有効       | 作成日時             | 編集      | 削除         |
|                             | テスト     |          | 2018-05-18 17:25 | 編集      | 削除         |
|                             |         |          |                  |         |            |
|                             |         |          |                  |         |            |
|                             |         |          |                  |         |            |

#### ■有効状態

| 自動メール<br>カゴ離脱通数 | <mark>シナ</mark><br><sup>数制限</sup> | リオ   | 手動メール | বন | テンプレ | /     | 顧客グループ           | DM | ラベル印 | 刷  効果  | 測定 |
|-----------------|-----------------------------------|------|-------|----|------|-------|------------------|----|------|--------|----|
| 企業:             | 5329 :                            | 【デモ】 |       | ~  |      |       |                  |    |      |        |    |
| 店舗: {           | 5511:                             | 【デモ】 |       | ~  |      | -1 #F | +8 //+           |    |      |        |    |
|                 |                                   |      |       |    |      |       | 规11F户比           |    |      | へ 1/1頁 |    |
|                 |                                   |      | シナリオ名 |    | 有効   |       | 作成日時             |    | 編集   | 削除     |    |
|                 |                                   |      | テスト   |    |      |       | 2018-05-18 17:25 | 5  | 編集   | 削除     |    |
|                 |                                   |      |       | (  |      |       |                  |    |      |        |    |
|                 |                                   |      |       |    |      |       |                  |    |      |        |    |

# 4. シナリオの削除

シナリオを削除するにはシナリオー覧画面で削除ボタンを押してください。

| 自動メール シナリオ 手動メール マイテンプレート 顧客グループ DMラベル印刷 効果測定 |       |    |                  |            |             |  |  |  |
|-----------------------------------------------|-------|----|------------------|------------|-------------|--|--|--|
| ハー南北ルル世家、中小校                                  |       |    |                  |            |             |  |  |  |
| 企業: 5329:                                     | 【デモ】  | ~  |                  |            |             |  |  |  |
| 店舗: 5511:                                     | 【デモ】  | ~  |                  |            |             |  |  |  |
|                                               |       |    | ☑ 新規1FPX         | [~] 前へ ] 1 | /1頁 次へ [>>] |  |  |  |
|                                               | シナリオ名 | 有効 | 作成日時             | 編集         |             |  |  |  |
|                                               | テスト   |    | 2018-05-18 17:25 | 編集 削除      |             |  |  |  |
|                                               |       |    |                  |            |             |  |  |  |
|                                               |       |    |                  |            |             |  |  |  |

確認ダイアログが表示されますので、Yesを押してください。

|                            | П  |
|----------------------------|----|
| 該当シナリオ設定を削除してもよろしい<br>ですか? | 副開 |
| Yes No                     | 削除 |

# 5. マイテンプレート

マイテンプレートはよく使う施策内容を登録しておき任意のシナリオで使用することができる機能です。 テンプレートはいくつでも設定が可能です。

# ①. マイテンプレートへ施策を登録する

## I. テンプレートとして施策を作成する

メール配信 > マイテンプレート 画面で新規作成ボタンを押してください。

| <b>※ LTV</b> -Lab ユーザー:管理者 | PW変更             | 日付:2018-05-22 ① ログアウ | 75 |
|----------------------------|------------------|----------------------|----|
|                            | 🖂 メール配信          | 集計/分析 LTV向上分析 🔅 各種設況 | 定  |
| 自動メール シナリオ 手動メール マイテン      | プレート 顧客グループ      | DMラベル印刷 効果測定         |    |
| カゴ離脱通数制限                   |                  |                      |    |
| 企業: 5329:【デモ】 🗸            | $\mathbf{n}$     |                      |    |
| 店舗: 5511:【デモ】 🗸            | ☑ 新規作成           | 《 前へ 1/1頁 次へ 》       |    |
| テンプレート名                    | 作成日時             | 編集                   |    |
| テストのテンプレート                 | 2018-05-22 20:23 | 編集 削除                |    |
|                            |                  |                      |    |
|                            |                  |                      |    |
|                            |                  |                      |    |

#### テンプレート登録画面が開きます。

テンプレート名とクリエイティブを入力し、登録ボタンを押してください。

| テンプレート登録        | 禄                 |                         |          |      |
|-----------------|-------------------|-------------------------|----------|------|
| テンプレート名         |                   |                         |          |      |
| PC              | スマホ               | 携帯                      | LINE     | ××ヒレ |
| 件名              |                   |                         | 携帯&スマホに本 | 文反映  |
|                 |                   | テキスト Free Hi            | ML (^-^) |      |
|                 |                   |                         |          |      |
|                 |                   |                         |          |      |
|                 |                   |                         |          |      |
| 本文              |                   |                         |          |      |
| [ <u>サンプル集]</u> |                   |                         |          |      |
|                 |                   |                         |          |      |
|                 |                   |                         |          |      |
|                 | プレビュー             |                         |          |      |
| テスト送信先          | 顧客情報からテスト送信先を検索する | 場合、検索ボタンをクリックし<br>送信 検索 | てください。   |      |
|                 |                   |                         |          |      |

#### II. 作成中の施策をテンプレートとして登録する

シナリオで使用中の施策のクリエイティブもテンプレートとして登録することができます。

施策編集画面で"本文をテンプレートに保存"ボタンを押してください。

| メール情報           |                     |          |         |    |              |
|-----------------|---------------------|----------|---------|----|--------------|
|                 |                     |          |         |    |              |
| 施策状態            |                     | 有効       | ~       |    |              |
| 種類              |                     | 親施策ID.19 |         | ¥E | 本文をテンプレートに保存 |
|                 | 日付条件                |          |         |    |              |
|                 | *                   | 5        | 日経過後に送信 |    |              |
| 絞り込み条件          | 親施策条 <mark>件</mark> |          |         |    |              |
| [ <u>サンプル集]</u> | 親施策開封               | 🦳 開封済み   | 🗌 未開封   |    |              |
|                 | 親施策クリック             | 🗌 クリック済み | 🗌 未クリック |    |              |
|                 | 購入商品選択              |          | 商品選択    |    |              |
|                 | 履歴条件                |          |         |    |              |

#### 登録するテンプレート名を入力してください。

入力後に登録ボタンを押して登録してください。

| <u>E</u> ] | 親施策開封 📃 開封済み | ■ 未開封   |          |            |     |
|------------|--------------|---------|----------|------------|-----|
|            | テンプレート追加     |         |          |            | ×   |
|            |              |         |          |            |     |
|            | * テンプレート名:   |         |          | * 全角50文字以内 |     |
|            |              |         |          |            | 1   |
|            |              | ☑ 登録    | (⊘ もどる ) |            |     |
|            |              |         |          |            | 商品別 |
|            | カンマ区切りで      | 复数入力可能。 |          |            |     |
|            | メディア         | 選択      |          |            |     |

# ②. マイテンプレートを使用し施策の追加をする

施策編集画面で他の施策からコピーをボタンを押してください。

| 送信時間 |         | 09:00 | ~           |                |                 |
|------|---------|-------|-------------|----------------|-----------------|
|      | 🗌 クリック率 | 開封率   | ※テキストメールの場  | 合、開封率が選択できません。 | ,               |
| PC   |         | スマホ   | 携带          | LINE           | イストレ            |
| 件名   |         |       |             | 携帯&スマホ         | に本文反映 他の施策からコピー |
|      |         |       | テキスト Free H | TML (^-^)      |                 |
|      |         |       |             |                |                 |

#### シナリオー覧画面下部のマイテンプレートを押してください。

| シナリオー覧 |                   |    | [                | × |
|--------|-------------------|----|------------------|---|
|        |                   |    |                  |   |
| ID     | シナリオ名             | 有効 | 作成日時             |   |
| 2      | テスト               | 停止 | 2018-05-18 17:25 |   |
|        |                   |    |                  |   |
|        |                   |    |                  |   |
|        |                   |    |                  |   |
|        |                   |    |                  |   |
|        |                   |    |                  |   |
|        |                   |    |                  |   |
|        |                   |    |                  |   |
|        |                   |    |                  |   |
|        |                   |    |                  |   |
|        |                   |    |                  |   |
|        | マイテンプレート 選択 ③ もどる |    |                  |   |

登録したマイテンプレート一覧が表示されるのでテンプレートを選択しコピー作成ボタンを押してください。 詳細ボタンを押すことで登録されているクリエイティブを確認することができます。

| 施策一覧(マイテンプレート) |                      |    | ×  |
|----------------|----------------------|----|----|
|                |                      |    |    |
| テンプレート名        | 送信条件(親施策)            | ЪК | 詳細 |
| ◎ テストのテンプレート   |                      |    | 詳細 |
|                |                      |    |    |
|                |                      |    |    |
|                |                      |    |    |
|                |                      |    |    |
|                |                      |    |    |
|                |                      |    |    |
|                |                      |    |    |
|                |                      |    |    |
|                |                      |    |    |
|                | 世 <b>コピー作成</b> ③ もどる |    |    |
|                |                      |    |    |

# 6. 効果測定

効果測定は各シナリオ編集フィールド上で確認することができます。

## ①. 配信結果を表示する

シナリオ編集フィールドの右上にある"効果"ボタンで表示を切り替えることができます。

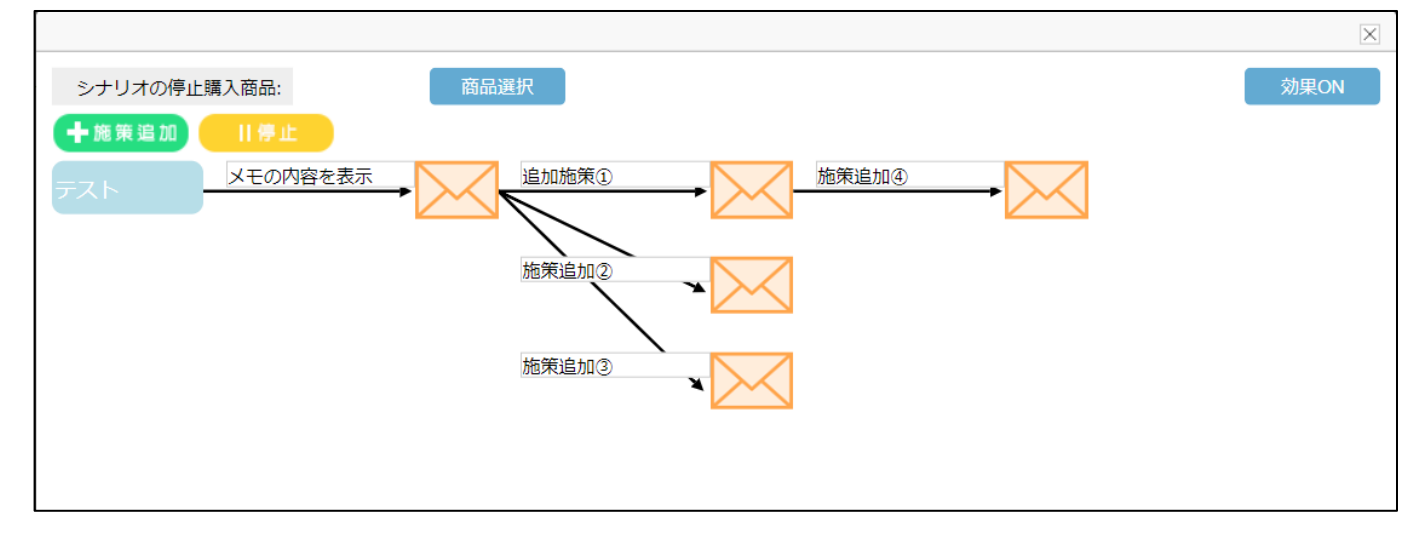

#### 各施策の下にそれぞれの配信数、クリック数、開封数、購入数が表示されます。

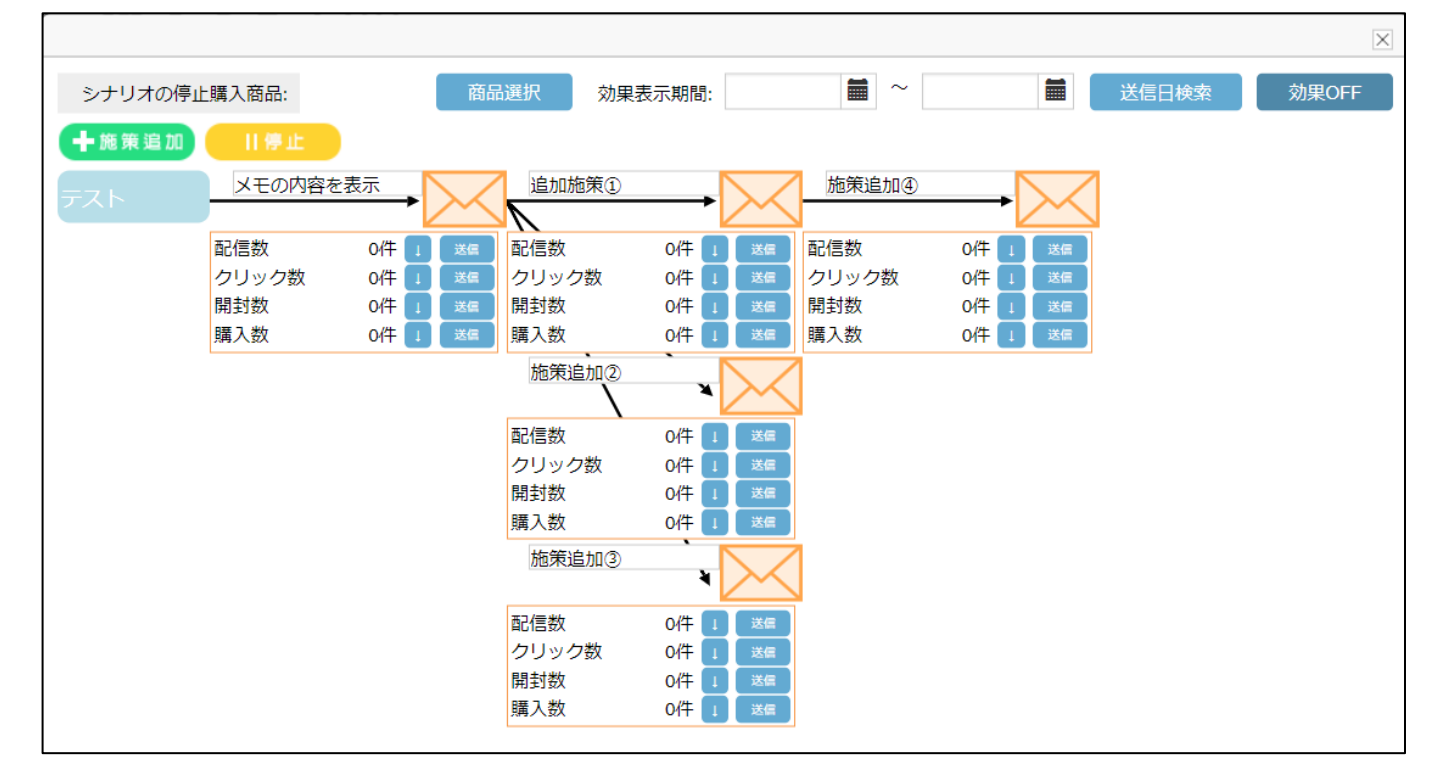

## ②. 配信した期間を指定して表示する

配信した期間を指定して結果を表示することもできます。

効果表示期間で対象期間を指定し、送信日検索ボタンを押してください。

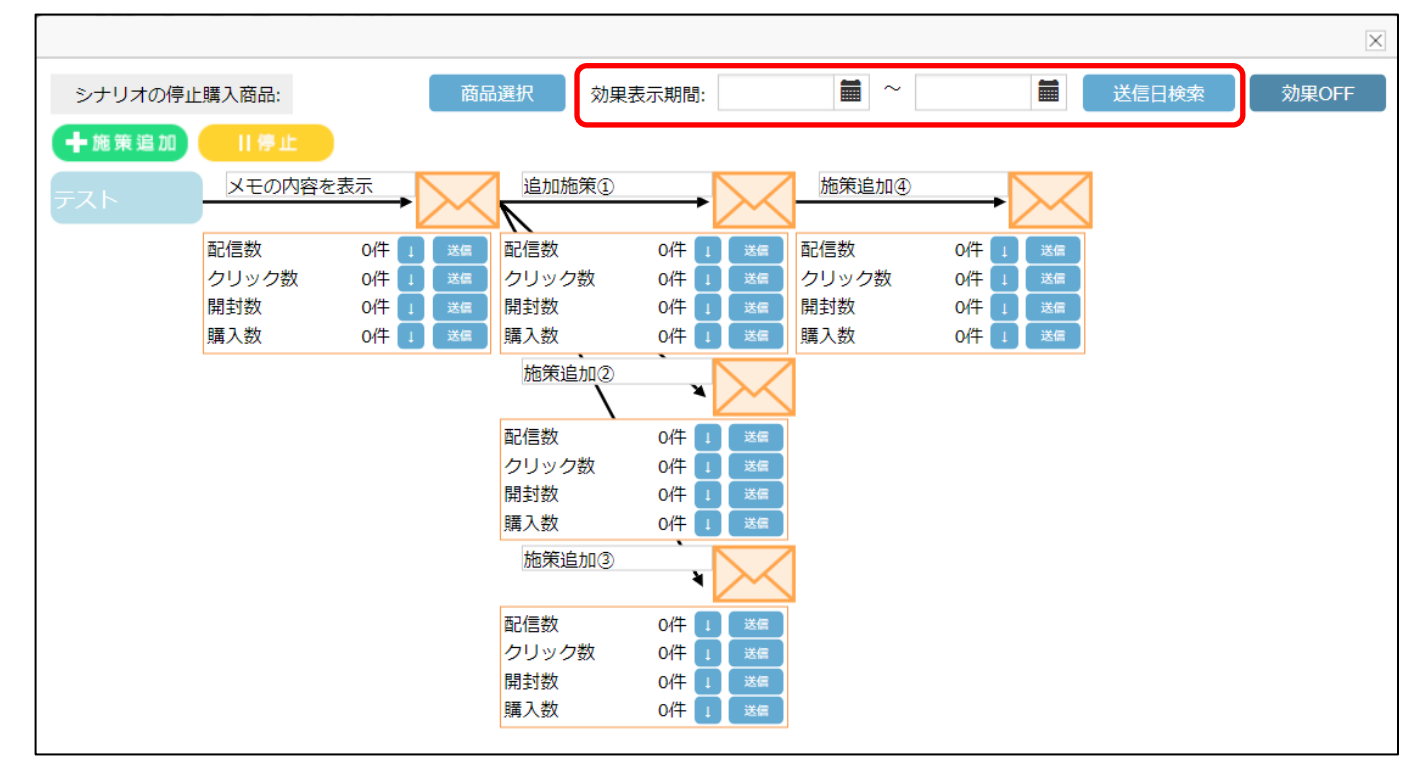

## ③. 配信結果から手動メールを送信する

それぞれの配信結果の対象者に手動メールを送信することができます。

各施策の配信数、クリック数、開封数、購入数右にある送信ボタンを押してください。

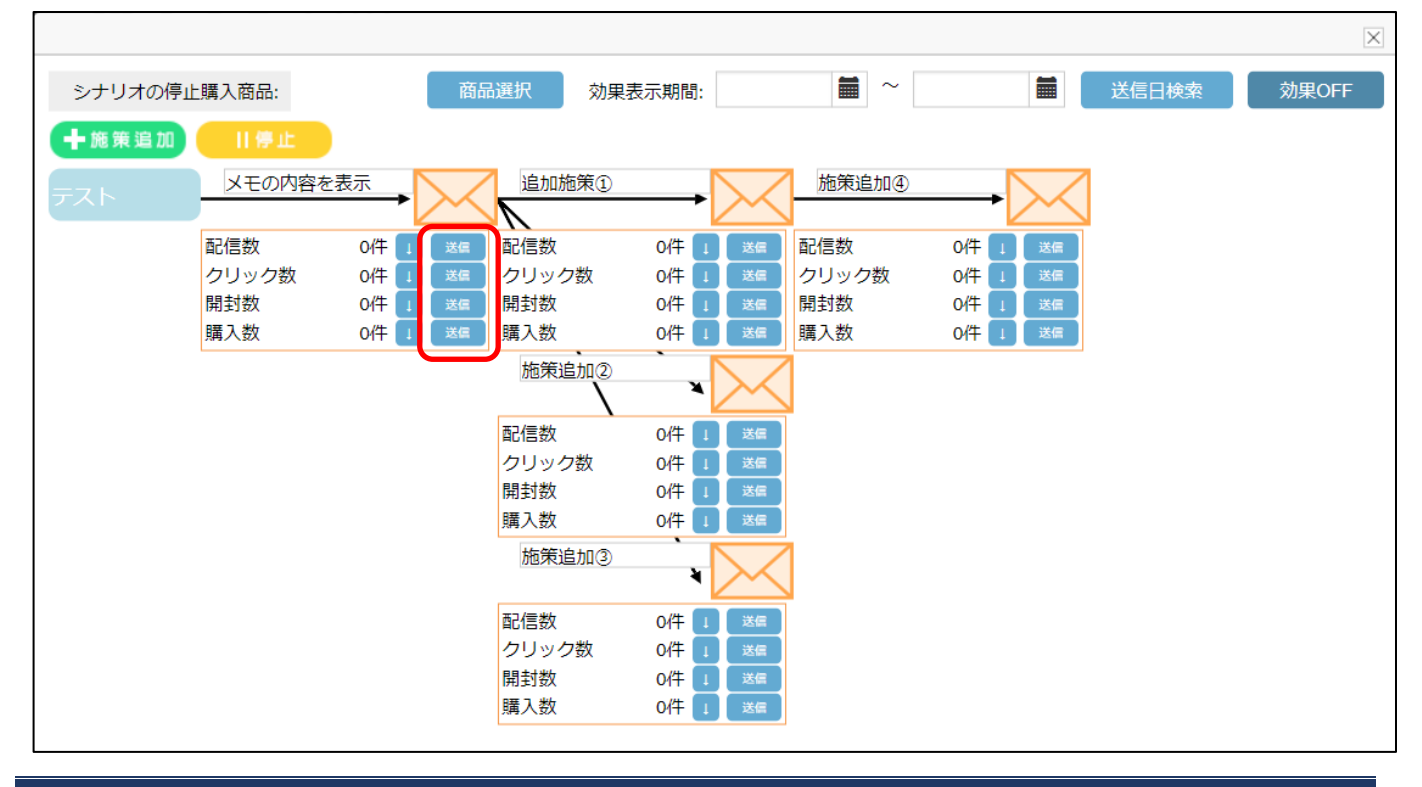

配信対象が設定された状態で手動メールの作成画面が開かれます。

送信条件とクリエイティブを入力し登録を行ってください。

| メール登録                                                     |                                  |  |  |
|-----------------------------------------------------------|----------------------------------|--|--|
| <b>誰に送る?</b><br>メモ PC 0 件携帯 0 件 スマホ 0 件 Line 0 件 合計<br>クリ | 0 件<br>リア 設定一覧                   |  |  |
| 送信日時 2018年 • 05月 • 23日 • 20分 •                            |                                  |  |  |
| キャンペーン開始日 2018年 🗸 05月 🗸 23日 🗸 22時 🗸 20分 🗸                 | ※21時00分~09時00分の間<br>メール配信はできません。 |  |  |
| □ クリック率 □ 開封率 ※テキストメールの場合、開封率が選択できません。 □ ABテスト            | 配信時間の設定にご注意くださ<br>い。             |  |  |
| PC スマホ 携帯 LINE                                            | レコメンド                            |  |  |
| 件名 携带&2                                                   | スマホ に本文反映                        |  |  |
| テキスト Free HTML (^-^)                                      |                                  |  |  |
|                                                           |                                  |  |  |
|                                                           |                                  |  |  |
|                                                           |                                  |  |  |
|                                                           |                                  |  |  |
|                                                           |                                  |  |  |
|                                                           |                                  |  |  |
|                                                           |                                  |  |  |
|                                                           |                                  |  |  |

# ④. 配信結果をダウンロードする

各配信結果の対象者は"↓"ボタンから csv ファイルでダウンロードすることができます。

|                              |                                                                                               | $\times$           |
|------------------------------|-----------------------------------------------------------------------------------------------|--------------------|
| シナリオの停止購入商品: 商品              | 品選択 効果表示期間: 🗮 ~                                                                               | ■ 送信日検索 効果OFF      |
| 十施策追加 日停止                    |                                                                                               |                    |
| テスト                          | 追加施策①                                                                                         |                    |
| 配信数 0件 1 送信<br>クリック数 0件 1 送信 | 配信数         0件 1         送信         配信数           クリック数         0件 1         送信         クリック数 | O件 」 送信<br>O件 1 送信 |
| 開封数 0件 1 送信<br>購入数 0件 1 送信   | 開封数 0件 1 送信 開封数<br>購入数 0件 1 送信 購入数                                                            | O件 」 送信<br>O件 1 送信 |
| _                            | 施策追加②                                                                                         |                    |
|                              | 配信数     0件     1     送信       クリック数     0件     1     送信                                       |                    |
|                              | 開到数 0件 1 35                                                                                   |                    |
|                              | 施策追加③                                                                                         |                    |
|                              | 配信数 0件 1 送信<br>クリック数 0件 1 送信                                                                  |                    |
|                              | 開封数 0件 1 送信<br>購入数 0件 1 送信                                                                    |                    |
|                              |                                                                                               |                    |